# PASSO A PASSO

# APRESENTAÇÃO MEET

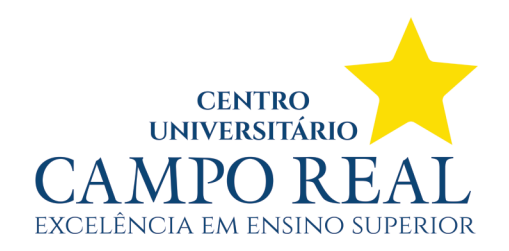

#### Ÿ Ao iniciar a reunião, clique em 'Apresentar agora'

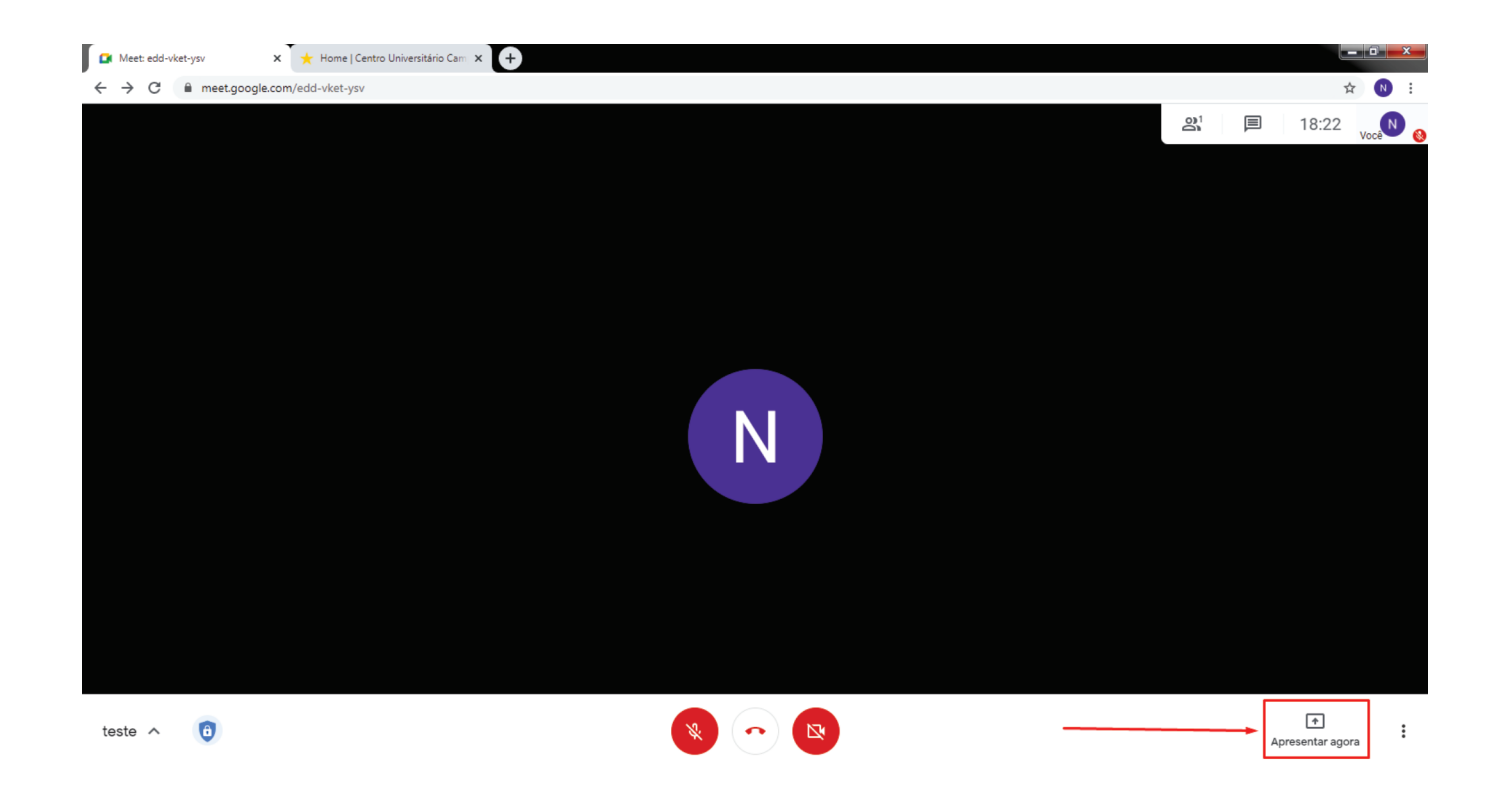

Ÿ Um painel com as opções de apresentação será exibido. Para apresentar o conteúdo de um aplicativo como o Powerpoint, por exemplo, selecione a opção 'Uma janela'

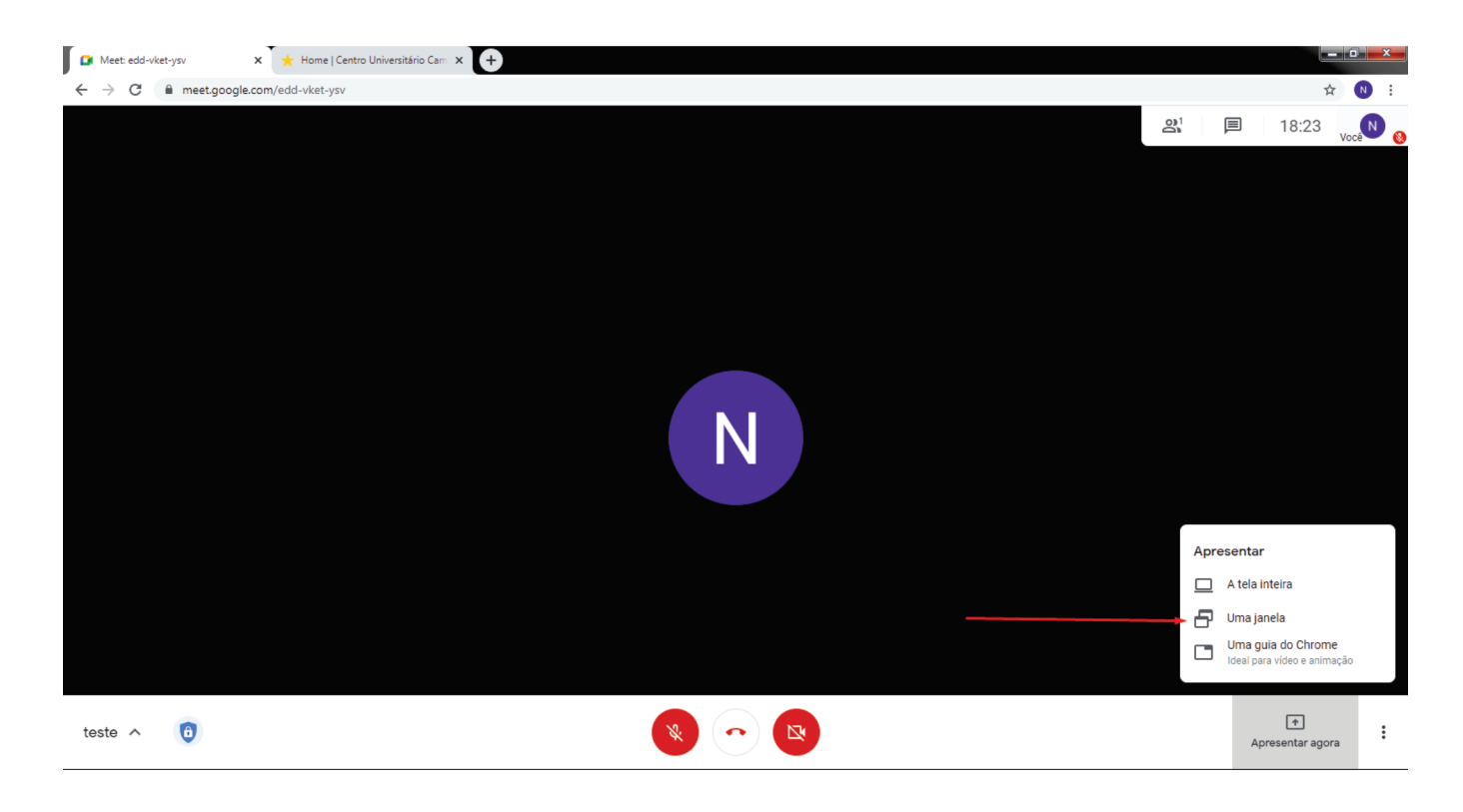

#### ÿ Selecione o aplicativo desejado na janela mostrada

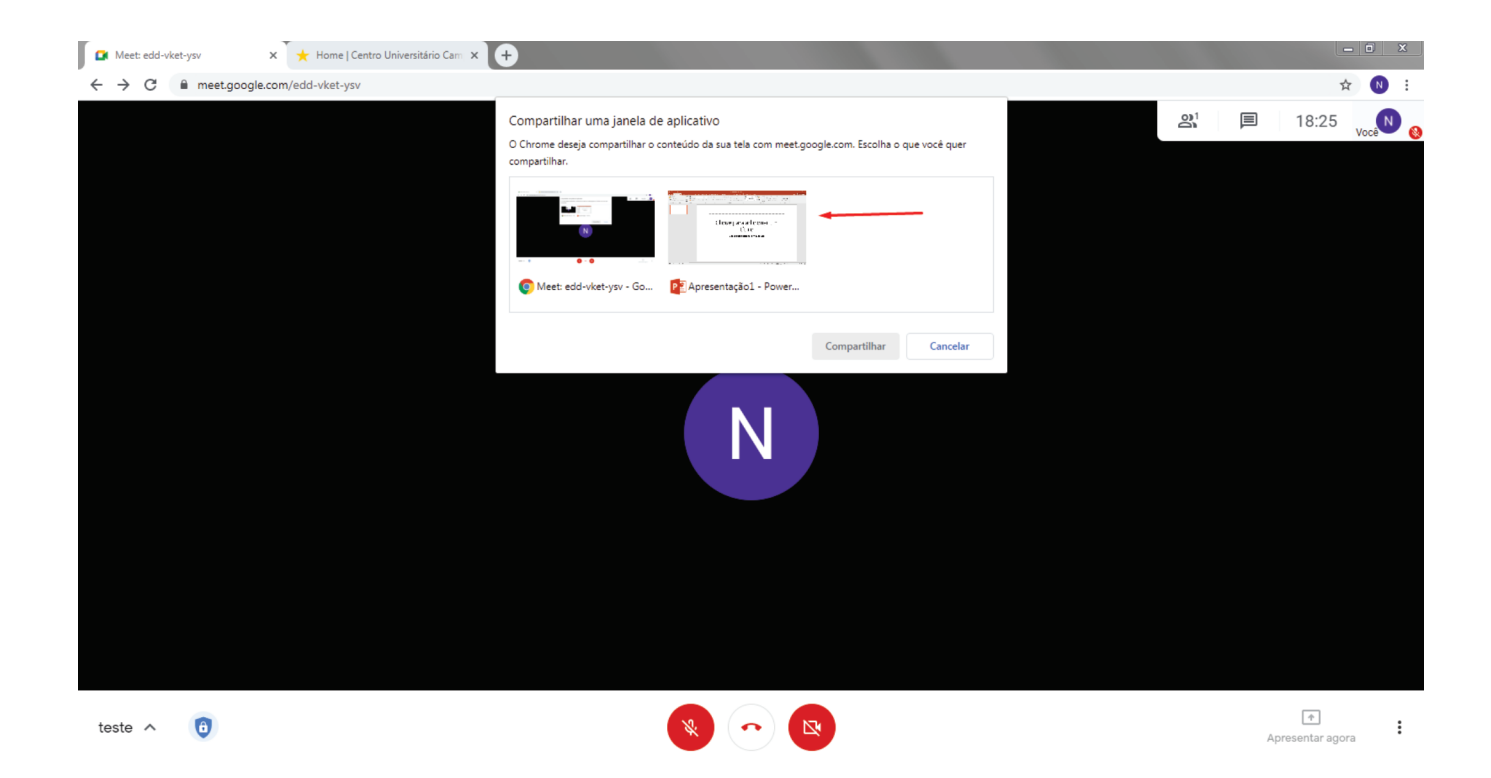

Ÿ Ao selecionar o aplicativo, você será redirecionado para ele com o aviso de que está apresentando.

| = 💭 छ - ते 🖬                                                    | Apresentacăoù - PowerPoint                                                                                                    | ⊡ – ∂ ×               |
|-----------------------------------------------------------------|----------------------------------------------------------------------------------------------------|-----------------------|
| Arquivo Página Inicial Inserir Design Transições Animações Apre | entação de Slides Revisão Exibir Foxit Reader PDF 💡 O que você deseja fazer                                                                                      | Entrar & Compartilhar |
|                                                                 |                                                                                                    | ~                     |
|                                                                 | Clique para adicionar um<br>título                                                                                                    |                       |
|                                                                 |                                                                                                    | ¢ ×                   |
|                                                                 | Você está aoresentando para to                                                                                                    | dos 👝                 |
| Slide 1 de 1 Portuqués (Brasil)                                 | O app meet.google.com está compartilhando uma janela. Interromper compartilhamento Ocultar arós: Compartilhando uma janela. Interromper compartilhamento Ocultar | ochamada<br>sentação  |

Ÿ Na parte inferior, são mostradas as opções de interromper o compartilhamento de tela ou ocultar a barra do Meet

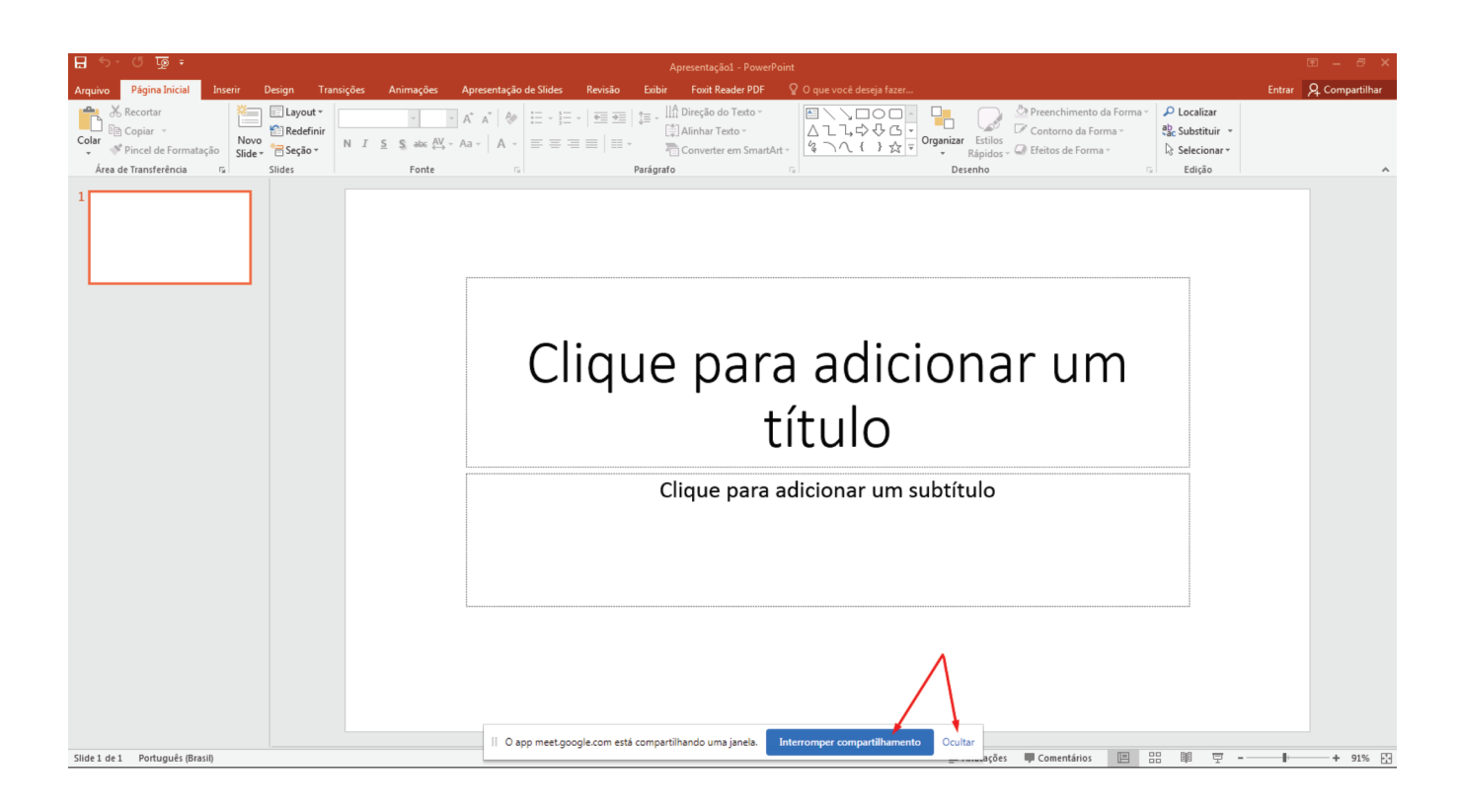

Ÿ Você pode voltar para a tela do Meet ou outro aplicativo a qualquer momento, sua apresentação permanecerá na tela do aplicativo selecionado

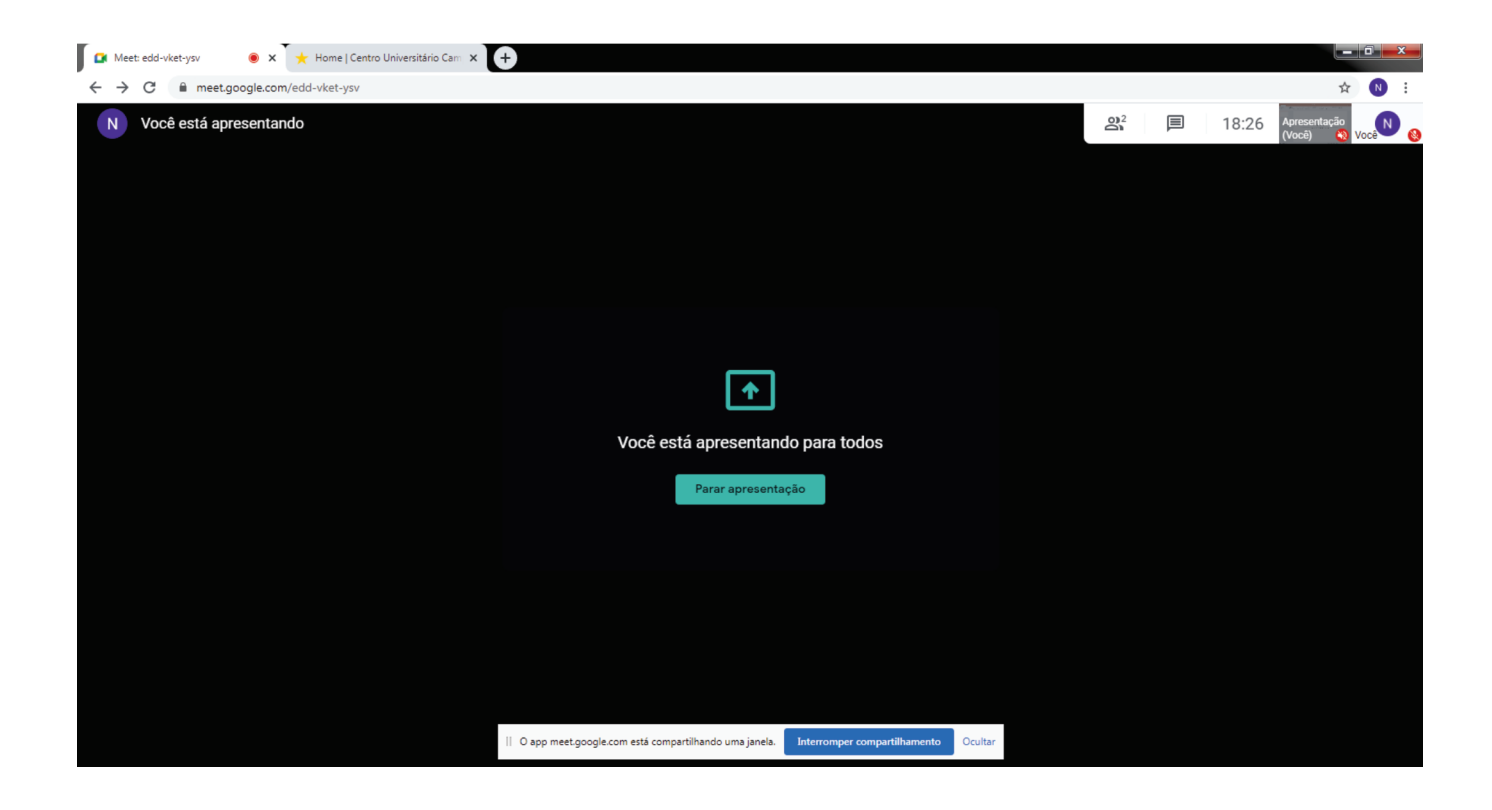

## Dúvidas?

### Entre em contato com o NTI

E-mail: nti@camporeal.edu.br Whats: 42 9 8873-5977 Telefone: 42 3621-5200